Espace pédagogique de l'académie de Poitiers > Collège Maurice Chastang (Saint-Genis-de-Saintonge) > Communication parents > EDUCONNECT - TELESERVICES - PRONOTE https://etab.ac-poitiers.fr/coll-st-genis/spip.php?article905 - Auteur: Webmestre

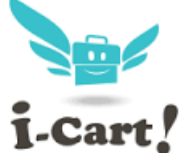

**IMPORTANT:** Procédure d'identification à I-Cart publié le 28/04/2018 - mis à jour le 07/09/2021 i-cart / et aux Téléservices

## **PROCÉDURE D'IDENTIFICATION :**

Se rendre sur l'adresse https://ent.ac-poitiers.fr

| ACADEMIE<br>DE POITIERS | ac-poitiers.fr                               |                                                       |
|-------------------------|----------------------------------------------|-------------------------------------------------------|
|                         | Sélectionnez votre profil afin de vous conne | ecter sur vos Espaces Numériques de Travall           |
|                         | Eléve et parent (responsable légal)          | D Personnel de l'académie de Politiens                |
|                         | EDUCONNECT                                   | Erseignants, personnels de direction, administratifis |
|                         |                                              |                                                       |

Cliquer sur "Elève et parent (responsable légal)"

| + + 0 0 B tripchistorest electrogenetic                            | ighted in 1944. Collaboration Coll Description of M                                                                                                    | 80 0 8   |
|--------------------------------------------------------------------|----------------------------------------------------------------------------------------------------|----------|
| En pounsivant is navigation sur EduConnict, was accepted failloati | n de cooles indepensables au tron fonctermentent de sée.                                                                                                    | Gertimer |
|                                                                    | Jacobido aux services numériques<br>des átatritisements scotáres                                                                                                    |          |
|                                                                    | de simplifie mes servic invectionnet                                                                                                    |          |
|                                                                    | Event of a set of the set of the     |          |
|                                                                    | Identifiant                                                                                                    |          |
|                                                                    |                                                                                                    |          |
|                                                                    | Mot de passe                                                                                                    |          |
|                                                                    | Satisfased on met de pareire -                                                                                                    |          |
|                                                                    | Se connecter                                                                                                    |          |
|                                                                    | townomant pendu Mot de axese pendu                                                                                                    |          |
|                                                                    | au                                                                                                    |          |
|                                                                    | on mail pan de comute                                                                                                    |          |
|                                                                    | Bester Caule 7 Methods Myales Accessibility                                                                                                    |          |
|                                                                    | to topoter<br>the second and the second and the second |          |
|                                                                    |                                                                                                    |          |

Entrer l'identifiant parent ou élève (p.nom qui peut être accompagné d'un nombre) puis le mot de passe. Si vous n'avez jamais utilisé cet outil, des nouveaux codes vous ont été fournis ou vont vous être fournis (distribution aux élèves ou envoi par courriel). Si vous avez déjà utilisé vos codes mais que vous les avez perdu (en tant que parent), vous pouvez utiliser l'outil "mot de passe oublié".

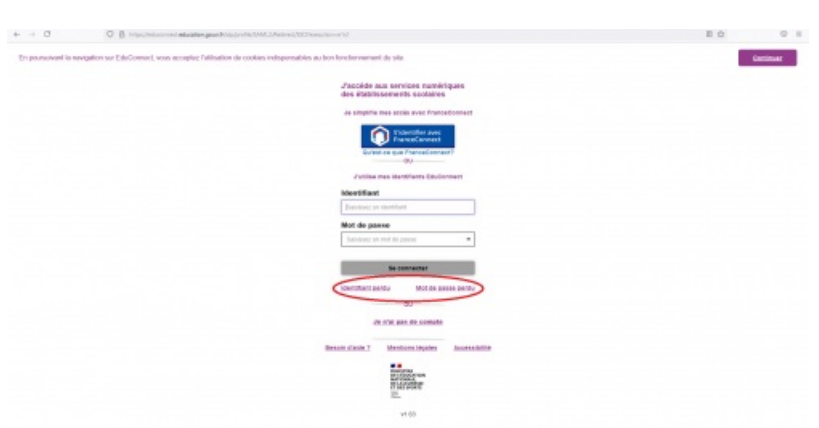

A la première identification, il sera nécessaire de changer de mot de passe, de donner des informations sur l'élève, puis de se rendre sur sa boite mail pour valider le changement de mot de passe.

A NOTER : Avec Educonnect, vous pouvez, en tant que parent, créer votre identifiant et mot de passe sans que le collège ne fournisse ces codes. Il suffit de cliquer sur "Je n'ai pas de compte" et sur la page suivante "Activer mon

compte" et renseigner le numéro de téléphone que vous avez donné au collège.

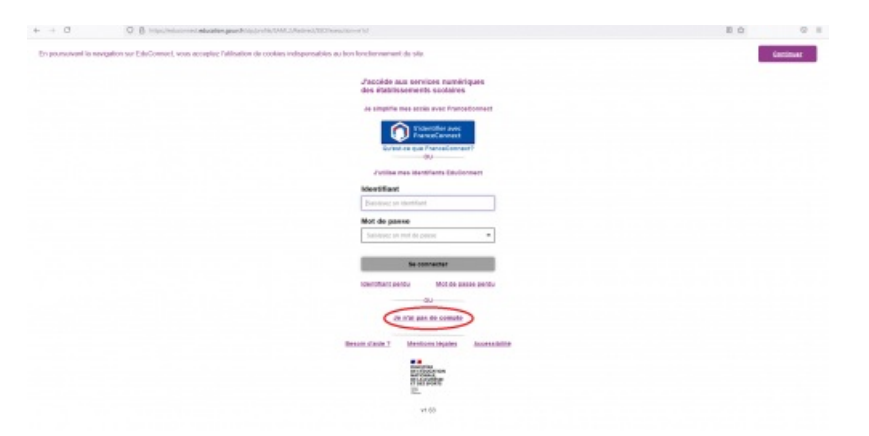

Après avoir validé le changement de mot de passe, vous pouvez vous connecter à I-Cart. Attention, à la première connexion à I-Cart, vous devrez peut-être valider la charte informatique en bas de page et de cliquer sur "Fermer" avant de parvenir à l'interface suivante :

|         | i-C                      | Cart!             | ng            |                                  |
|---------|--------------------------|-------------------|---------------|----------------------------------|
| Accueil | Mes Applications         | Mon Espace        | Nouvelle Page | Teleservices +                   |
| Mes app | plications               |                   |               | Informations                     |
| Vie sco | kaire et ressources Pers | onnel Application | Favoris       | Sile du collège Sile<br>RECTORAT |

Dans "Mes applications", vous pourrez accéder à votre boite mail, vos dossiers (élèves), plusieurs applications et notamment Pronote.

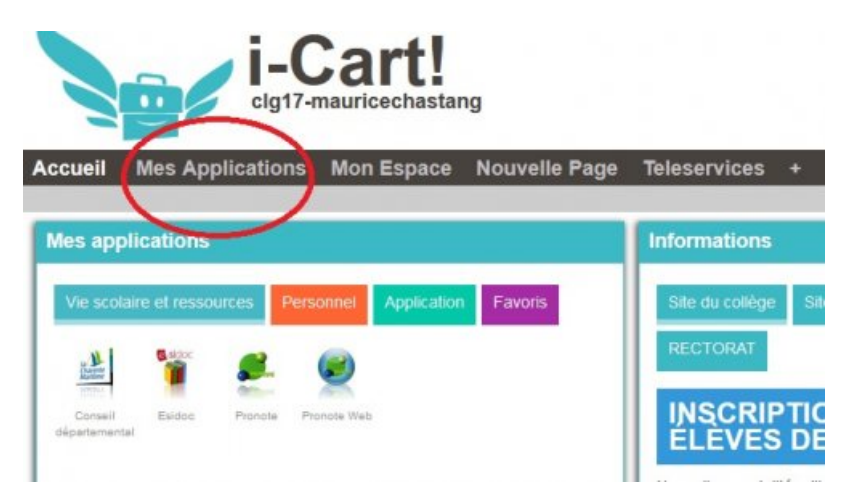

| cueil Mes Applications     | Mon Espace     | Nouvelle Pa   | ige Tel    | eservices + |
|----------------------------|----------------|---------------|------------|-------------|
| O                          | Rechercher une | e application | Q          | III III     |
| tes mes applications       | O Vie scolaire | et ressources |            |             |
| vles Favoris               |                |               |            | 1           |
| /ie scolaire et ressources | Conseil Esid   | loo Pronote   | Pronote We | 6           |
| rsonnel                    | départemental  | -             |            |             |
| oplication                 |                |               |            |             |

Pour accéder aux Téléservices et notamment à l'outil de demande de bourse ou d'orientation (avec un compte PARENT) ou pour tout notifier tout changement dans votre compte, sur la page d'accueil d'I-Cart, cliquer sur l'application "Services Téléservices" :

Le collège reste disponible pour d'éventuelles précisions.

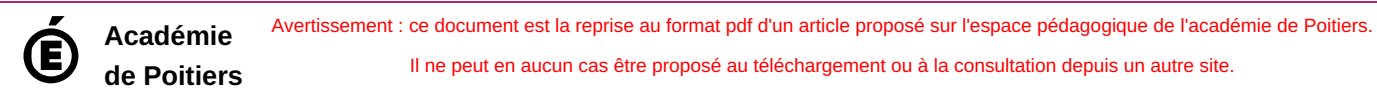